# PROCEDIMENTO PARA DIGITALIZAÇÃO DE PROCESSOS E MONTAGEM NO SEI

- Antes de colocar as folhas do processo no scanner:
  - 1. Separar as folhas do processo, uma por uma, retirando dobraduras, post-its e grampos.
  - 2. Dividir um volume em <u>3 ou 4 partes</u> (100 páginas frente) dependendo do tamanho para evitar agarramento na máquina.
- Após, deverá ser criada uma pasta na rede para colocar os documentos do processo. E, para abrir esta pasta, será necessário:
  - 1. Colocar o <u>número do processo</u>, sua <u>classificação</u> (se o processo é 'principal' ou de 'pagamento' ou 'penalidade') e o <u>nome da contratada</u>.

| Nome                                       | Data de modificaç | Tipo              | Tamanho |
|--------------------------------------------|-------------------|-------------------|---------|
| 길 2013.00.098.424 - Datacenter - Principal | 05/08/2019 16:21  | Pasta de arquivos |         |
| 퉬 2015.00.018.827 - Oracle - Principal     | 10/07/2019 14:04  | Pasta de arquivos |         |
| 퉬 2016.00.170.054 - NEXA                   | 28/11/2018 18:02  | Pasta de arquivos |         |
| 퉬 2017.00.824.394 - TELEMÁTICA - Pagame    | 18/07/2019 15:52  | Pasta de arquivos |         |
| 퉬 2017.00.889.786 - PRODEST - Principal    | 02/10/2018 15:58  | Pasta de arquivos |         |
| 퉬 7002663-37.2019.8.08.0000 - Oracle - Pag | 11/07/2019 13:35  | Pasta de arquivos |         |

#### 2. Abrir pastas para cada volume subdividido.

| Nome                    | Data de modificaç | Tipo              | Tamanho   |
|-------------------------|-------------------|-------------------|-----------|
| 🍌 PARTE 1 - SUBDIVIDIDO | 05/08/2019 16:21  | Pasta de arquivos |           |
| 🍌 PARTE 2 - SUBDIVIDIDO | 05/08/2019 16:21  | Pasta de arquivos |           |
| 퉬 PARTE 3 - SUBDIVIDIDO | 05/08/2019 16:21  | Pasta de arquivos |           |
| 🔁 PARTE 1               | 05/08/2019 13:31  | Adobe Acrobat D   | 52.568 KB |
| 🔁 PARTE 2               | 05/08/2019 14:55  | Adobe Acrobat D   | 70.588 KB |
| 🔁 PARTE 3               | 05/08/2019 15:17  | Adobe Acrobat D   | 68.623 KB |

- 3. Salvar os documentos digitalizados na pasta de cada volume (<u>se</u> <u>houver mais de um</u>).
- Para subdividir os documentos será utilizado o PDF starter (G:\STI\SECRETARIA\Vittória Dias\PDFSAM-Starter).
  - 1. Clicar em Executar.

#### PODER JUDICIÁRIO TRIBUNAL DE JUSTIÇA DO ESTADO DO ESPÍRITO SANTO SECRETARIA DE TECNOLOGIA DA INFORMAÇÃO

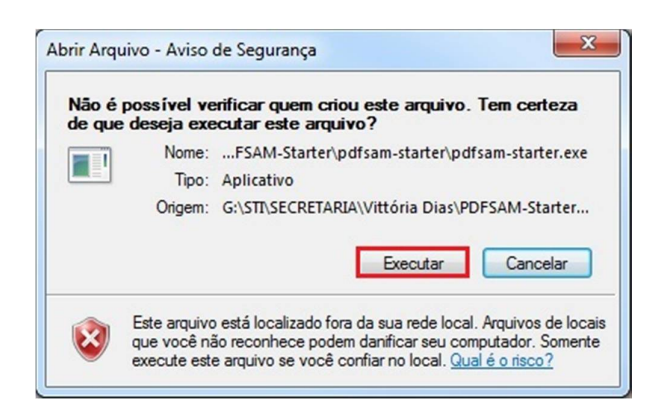

2. Em Plugins, selecionar a subdivisão <u>Composição visual</u>. E depois, em <u>Adicionar</u>.

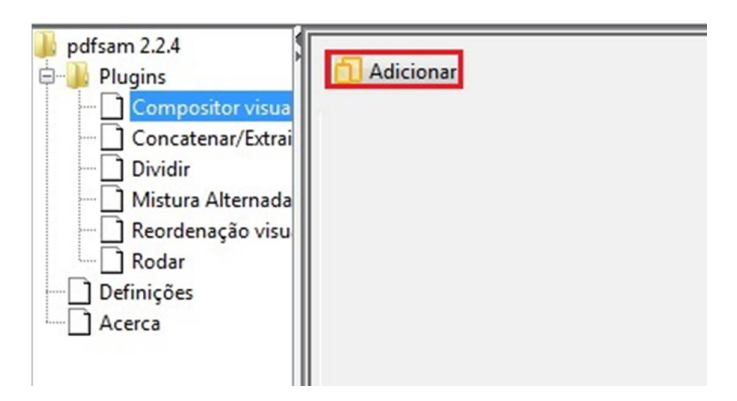

3. Após selecionar a opção <u>Adicionar</u>, aparecerá esta aba para procurar e selecionar o documento a ser dividido.

| 🔕 Abrir                               |                                                                                                    |                           |           | ×              |
|---------------------------------------|----------------------------------------------------------------------------------------------------|---------------------------|-----------|----------------|
| P <u>e</u> squisar em:                | 2013.00.098.424                                                                                      | - Datacenter - Principal  | - 🦸 📂 🖽 - |                |
| Itens Recentes<br>Área de<br>Trabalho | ARTE 1 - SUBC<br>PARTE 2 - SUBC<br>PARTE 3 - SUBC<br>PARTE 3 - SUBC<br>PARTE 1<br>PARTE 2<br>PARTE 3 | DDDDO<br>IVIDDO<br>IVIDDO |           |                |
| Documentos                            |                                                                                                    |                           |           |                |
| Computador                            |                                                                                                    |                           |           |                |
|                                       | Nome do arquivo:                                                                                     | PARTE 1.pdf               |           | A <u>b</u> rir |
| Rede                                  | Arquivos do <u>t</u> ipo:                                                                            | pdf files                 | •         | Cancelar       |

4. Com isso, esta tela será aberta. Então, faça uma divisão de acordo com o nome de cada documento.

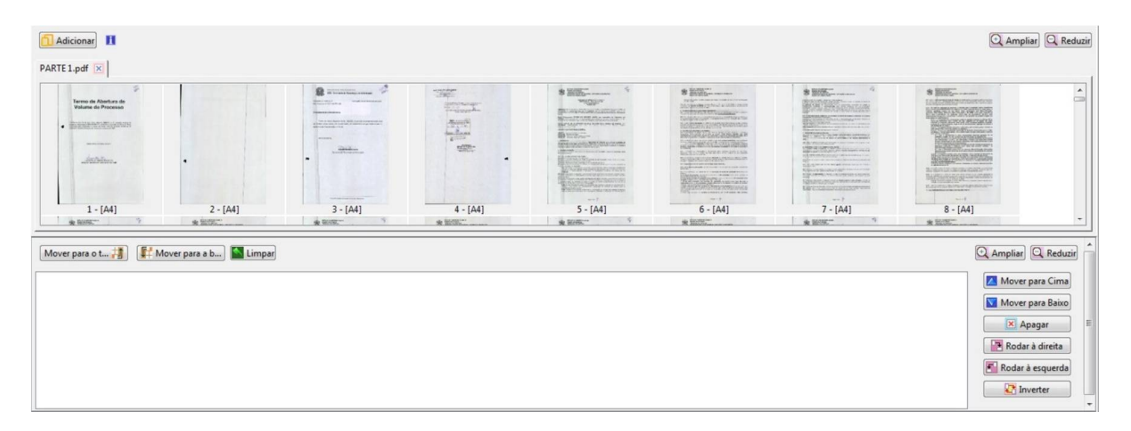

5. <u>Selecionar</u> a(s) folha(s) do documento e <u>arrastar</u> para a parte inferior que, está em branco.

| Termo de Abertura de<br>Volume de Processo |                |                 | And the second second s |
|--------------------------------------------|----------------|-----------------|----------------------------------------------------------------------------------------------------|
|                                            |                |                 | dam finans                                                                                                    |
| destrollores .                             |                | Santa Companies | Contraction of the second second second second second second second second second second second second second s                                                                                                    |
|                                            |                |                 |                                                                                                    |
|                                            |                |                 |                                                                                                    |
| 1 - [04]                                   | 2 - [04]       | 3 - [04]        | 4 - [Δ4]                                                                                                    |
| + 1011                                     | 2 - 19941      | J - 1441        | 1 1/11                                                                                                    |
| para o t                                   | over para a b  | * terror        | · · · · · · · · · · · · · · · · · · ·                                                                                                    |
| para o t                                   | over para a b) | A Const.        | *                                                                                                    |
| r para o t                                 | over para a b) | <u> </u>        | *                                                                                                    |
| para o t                                   | over para a b) | * maxm. *       | *                                                                                                    |
| para o t                                   | over para a b) | * (m)           | *                                                                                                    |
| Para o t                                   | over para a b) | * max           | *                                                                                                    |
| Para o t                                   | over para a b) | * max           | *                                                                                                    |
| r para o t :                               | over para a b) |                 | *                                                                                                    |

Obs.: Caso não saiba que folha está sendo escolhida (nome do documento), é possível clicar duas vezes para visualizar a folha em tamanho maior. Ou abrir o arquivo inteiro, separadamente no pdf, da seguinte forma:

|   | Nome                    | Data de modificaç | Тіро              | Tamanho   |
|---|-------------------------|-------------------|-------------------|-----------|
|   | 鷆 PARTE 1 - SUBDIVIDIDO | 05/08/2019 16:21  | Pasta de arquivos |           |
|   | 🍌 PARTE 2 - SUBDIVIDIDO | 05/08/2019 16:21  | Pasta de arquivos |           |
|   | 퉬 PARTE 3 - SUBDIVIDIDO | 05/08/2019 16:21  | Pasta de arquivos |           |
| I | 🔁 PARTE 1               | 05/08/2019 13:31  | Adobe Acrobat D   | 52.568 KB |
| 1 | 🔁 PARTE 2               | 05/08/2019 14:55  | Adobe Acrobat D   | 70.588 KB |
|   | PARTE 3                 | 05/08/2019 15:17  | Adobe Acrobat D   | 68.623 KB |
|   |                         |                   |                   |           |

Após selecionar um documento, esta página será aberta.

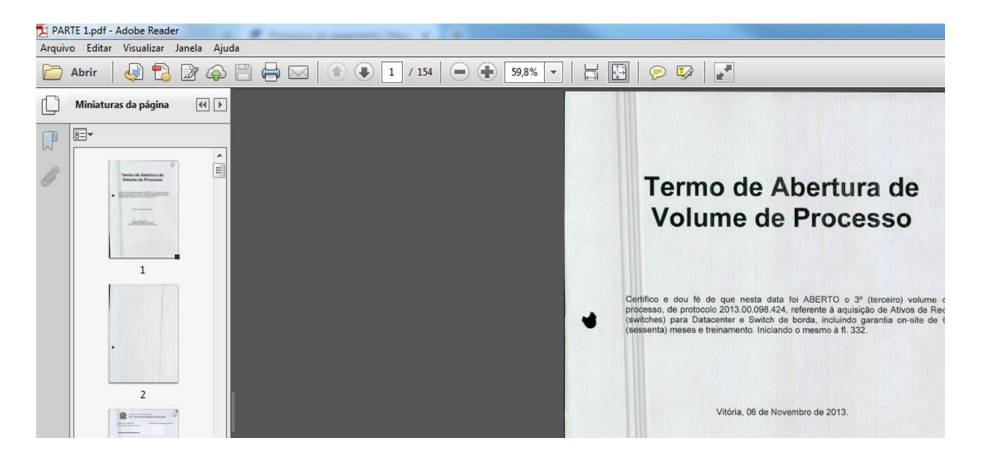

Para melhor visualização de cada folha, escolher as opções selecionadas abaixo.

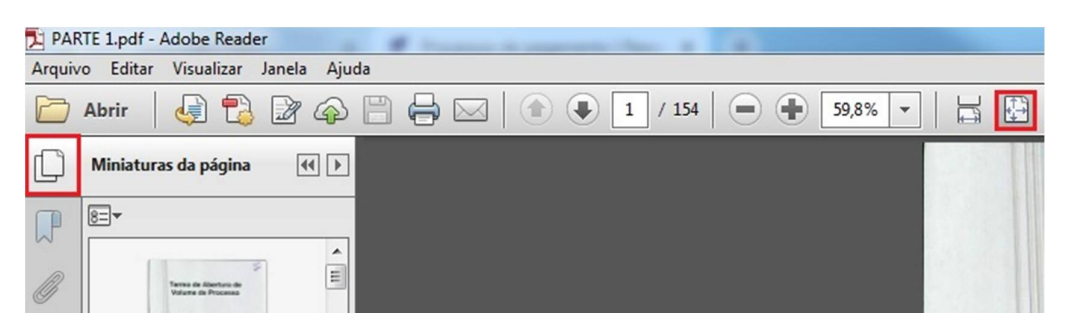

Dessa forma, é possível acompanhar quais documentos estão sendo separados no PDFSAM-Starter.

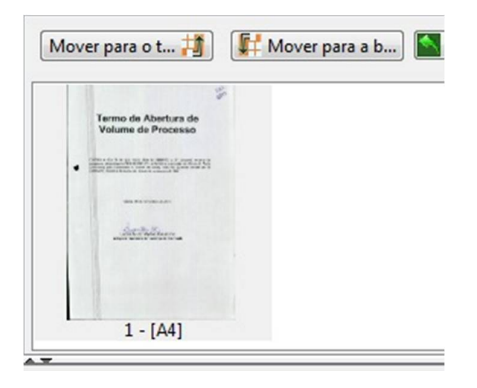

6. Para salvar este documento separadamente, clicar em <u>Navegar</u>, do lado direito da tela.

|        | Apagar        |
|--------|---------------|
| Ro     | dar à direita |
| 🛃 Roda | ar à esquerda |
|        | Inverter      |

- 7. Abrirá a aba com a pasta do processo. Bastando selecionar a pasta do volume que está sendo subdividido.
- 8. Nomear e enumerar o documento, e clicar em Abrir.

| 🔕 Abrir                |                          |                                |         | ×              |
|------------------------|--------------------------|--------------------------------|---------|----------------|
| P <u>e</u> squisar em: | DARTE 1 - SUB            | DIVIDIDO                       | - 🥩 🛤 - |                |
| Itens Recentes         |                          |                                |         |                |
| Área de<br>Trabalho    |                          |                                |         |                |
| Documentos             |                          |                                |         |                |
| Computador             |                          |                                |         |                |
|                        | <u>N</u> ome do arquivo: | 1- Termo de Abertura de Volume |         | A <u>b</u> rir |
| Rede                   | Arquivos do tipo:        | pdf files                      | •]      | Cancelar       |

Obs.: A enumeração dos arquivos é importante para a inserção do processo no SEI posteriormente.

9. Conferir se as opções estão marcadas corretamente.

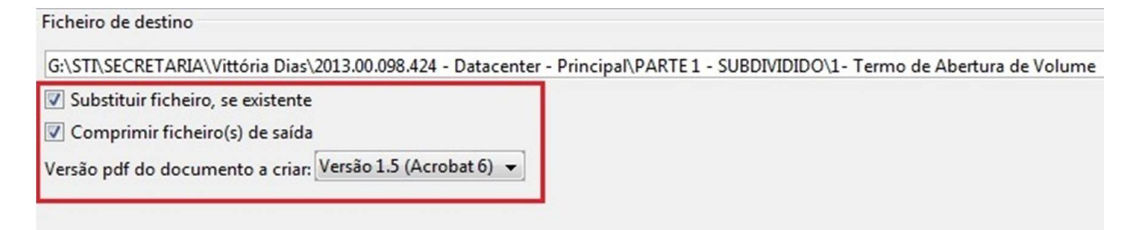

10. Clicar em <u>Executar</u> no canto inferior direito, e aguardar até a barra completar 100% ficar da cor azul.

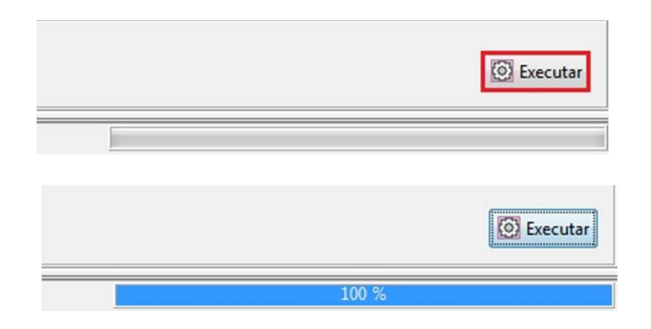

11. Para proceder com a divisão de outros documentos, clique na opção <u>Limpar</u>, para retirar as folhas escolhidas anteriormente.

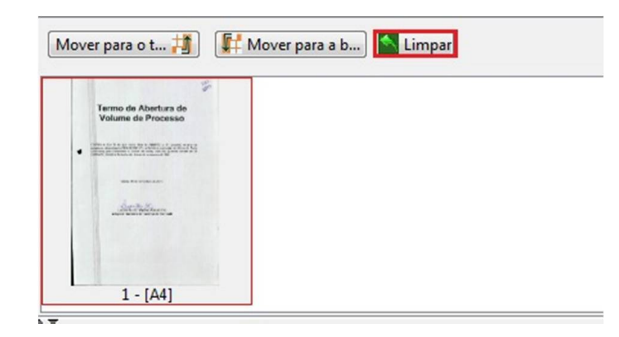

- 12. Repetir o passo 5, porém com as folhas seguintes do processo.
- Após a divisão dos documentos digitalizados, deverá ser feita a inclusão destes no SEI.
  - 1. Fazer login no SEI.
  - 2. Clicar em Iniciar Processo no menu de opções do lado esquerdo da tela.

| Controle de Processos   |  |
|-------------------------|--|
| Iniciar Processo        |  |
| Retorno Programado      |  |
| Pesquisa                |  |
| Base de Conhecimento    |  |
| Textos Padrão           |  |
| Modelos Favoritos       |  |
| Blocos de Assinatura    |  |
| Blocos de Reunião       |  |
| Blocos Internos         |  |
| Contatos                |  |
| Processos Sobrestados   |  |
| Acompanhamento Especial |  |
| Marcadores              |  |
| Pontos de Controle      |  |
| Estatísticas            |  |
| Grupos                  |  |
|                         |  |

- Para escolher o <u>Tipo de Processo</u>:
  - 1. Se for Processo Principal:

### Escolha o Tipo do Processo: 🔍

Administração Judiciária: Convênios Administração Judiciária: Criação/Alteração de Estruturas Organizacionais Administração Judiciária: Estatísticas e Informações Administração Judiciária: Solicitação de Pessoal Aquisição de Material de Contratação de Serviço: Requisição de Compra e Serviço Aquisição de Material e Contratação de Serviço: Dispensa e Inexigibilidade de Licitação Aquisição de Material e Contratação de Serviço: Licitação Aquisição de Material e Contratação de Serviço: Licitação Aquisição de Material e Contratação de Serviço: Prestação de Serviços

2. Se for Processo de Pagamento:

Material: Contratação/Pagamento de Serviços

### • Iniciar processo:

 Clicar em <u>Informado</u> e adicionar o <u>Número</u> do Processo Físico que será inserido e sua <u>Data de Autuação</u> (Colocar a data do dia que está sendo inserido).

Iniciar Processo

| Protocolo                      |         |                   |
|--------------------------------|---------|-------------------|
| <ul> <li>Automático</li> </ul> | Número: | Data de Autuação: |
| Informado                      |         |                   |

2. Na parte inferior, selecionar o Nível de Acesso e Salvar.

| Nível de Acesso | }        |          |         |
|-----------------|----------|----------|---------|
|                 | Sigiloso | Restrito | Público |

Obs.: As outras informações não precisam ser alteradas.

3. Clicar na opção Incluir Documento.

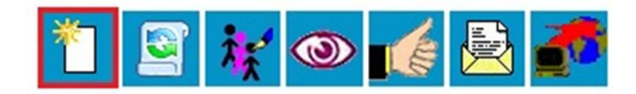

| Processo aberto | somente na | unidade | SECR- | TEC |
|-----------------|------------|---------|-------|-----|
|-----------------|------------|---------|-------|-----|

4. Escolha o Tipo de Documento (Termo de Encerramento de Trâmite Físico).

Termo de Encerramento de Trâmite Físico

5. Selecionar a opção Texto Inicial (Nenhum).

| Texto Inicial |                                      |
|---------------|--------------------------------------|
|               | <ul> <li>Documento Modelo</li> </ul> |
|               | <ul> <li>Texto Padrão</li> </ul>     |
|               | Nenhum                               |
|               |                                      |

6. Em seguida, escolher o Nível de Acesso (Público) e Salvar.

| Nível de Acesso | ]        |          |         |
|-----------------|----------|----------|---------|
| ۲               | Sigiloso | Restrito | Público |

Essa página será aberta:

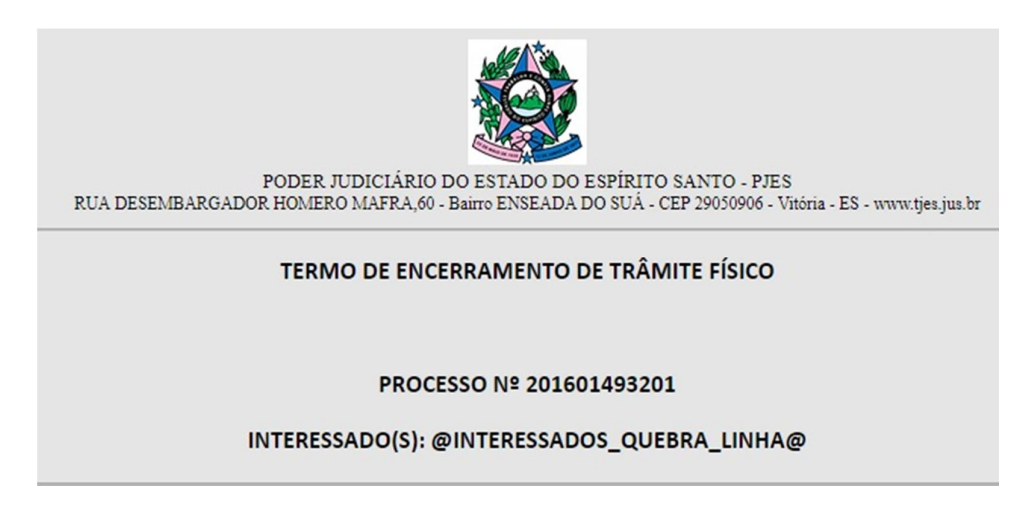

#### PODER JUDICIÁRIO TRIBUNAL DE JUSTIÇA DO ESTADO DO ESPÍRITO SANTO SECRETARIA DE TECNOLOGIA DA INFORMAÇÃO

| DADOS DO PROCESSO FÍSICO                    |                                                                                                    |
|---------------------------------------------|----------------------------------------------------------------------------------------------------|
| Unidade digitalizadora:                     | Secretaria de Tecnologia da Informação —                                                                                                    |
| Quantidade de volumes:                      | 2                                                                                                    |
| Quantidade de páginas do processo físico:   | 707                                                                                                    |
| Páginas digitalizadas:                      | 700                                                                                                    |
| Estratégia de digitalização:                | (x) Todos os volumes do processo em papel foram digitalizados em arquivos separados e incluídos um a um no processo eletrônico.<br>() Todos os documentos do processo foram digitalizados em arquivo único.<br>() Apenas o último volume do processo foi digitalizado em arquivo único.<br>() Apenas o último volume do processo foi digitalizado em arquivo único.<br>() Apenas o último volume do processo foi digitalizado, em arquivo único.<br>() Apenas o último volume do processo foi digitalizado, em arquivo único.<br>() Todos os volumes foram digitalizados, um arquivo único para cada volume.<br>() Foi realizada uma seleção dos principais documentos do processo em arquivos separados, e apenas esses foram incluídos no proce<br>() Nenhum documento foi digitalizado (digitalização dos documentos será realizada em momento posterior, conforme conveniência e |
| Local onde o processo<br>ficará armazenado: | Armário da Secretaria de Tecnologia da Informação —                                                                                                    |

- 7. Incluir as informações da seguinte forma:
  - a. Unidade digitalizadora: Secretaria de Tecnologia da Informação.
  - b. Quantidade de volumes: verificar no processo físico
  - c. Quantidade de páginas do processo físico: contar folha por folha, frente e verso (em exceção as páginas em branco).
  - d. Páginas digitalizadas: após separar todos os documentos no PDFSAM-Starter, somar a quantidade de páginas em cada documento.
  - Estratégia de digitalização: caso esse Termo seja inserido antes de colocar os documentos do processo no SEI, escolher a última opção. Mas, caso já tenha sido inserido todos os documentos, escolher a primeira opção.
  - f. Local onde o processo ficará armazenado: Armário da Secretaria de Tecnologia da Informação.

## 8. Salvar.

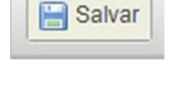

## • Inserir processo:

1. Clicar na opção Incluir Documento:

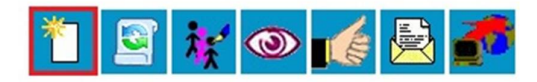

Processo aberto somente na unidade SECR-TEC

2. Selecionar Tipo do Documento (Externo):

Escolha o Tipo do Documento: 🔍

Externo

Abono Magistrado (Art. 155 LC 234/02) Acordo de Cooperação Técnica 3. Irá registrar o <u>Tipo do Documento</u>, a <u>Data do Documento</u> e selecionar o <u>Formato</u> e <u>Tipo de Conferência</u>.

| Tipo do Documento:         | Data do Documento:   |
|----------------------------|----------------------|
| Despacho                   | ▼ 20/08/2019         |
| Número / Nome na Árvore:   |                      |
| Formato 🕜                  | Tipe de Conferêncies |
| Nato-digital               | Cópia simples        |
| Digitalizado nesta Unidade |                      |

- a. Formato: Digitalizado nesta Unidade.
- b. <u>Tipo de Conferência</u>: Cópia Simples.
- c. <u>Data do Documento</u>: estará sendo informada no documento em si (quando foi impresso).
- d. <u>Número/Nome na Árvore</u>: para mais detalhamentos sobre o documento.
- 9. Após esse preenchimento, irá selecionar <u>Público</u>, anexar o arquivo referente ao <u>Tipo do Documento</u> e <u>Confirmar Dados</u>.

| Sigiloso                           | <ul> <li>Restrito</li> </ul> |         | • F     | úblico                     |                        |
|------------------------------------|------------------------------|---------|---------|----------------------------|------------------------|
| nexar Arquivo:                     |                              |         |         |                            |                        |
| Escolher arquivo 08 - DESPACHO .pr | df                           |         |         | Lista de Anexo             | s (1 registro          |
| Escolher arquivo 08 - DESPACHO .p. | Data                         | Tamanho | Usuário | Lista de Anexo:<br>Unidade | s (1 registro<br>Ações |

• Caso um processo já esteja inserido no SEI (Principal ou de Pagamento), e um outro relacionado a este será inserido, deverá seguir os seguintes passos:

Ex.: Processo Principal já está no SEI e o de Pagamento será inserido.

1. Clicar no ícone Iniciar Processo Relacionado.

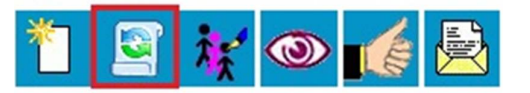

2. Escolher o <u>Tipo do Processo</u> (Material: Contratação/Pagamento de Serviços).

Material: Contratação/Pagamento de Serviços

3. Seguir os passos de "Iniciar Processo" e "Inserir Processo", nesta ordem.